## Quick Reference Guide to Saving the Authentication Document as a PDF File in Adobe Acrobat Created by Filer Technical Support

These instructions are written to assist filers in the preparation and process of filing electronically. The instructions are intended as general guidance and should not be relied on as definitive or a substitute for the EDGAR Filer Manual. <a href="http://sec.gov/info/edgar/edmanuals.htm">http://sec.gov/info/edgar/edmanuals.htm</a>.

1. Open the file in Adobe, click on **File** and select **Print**.

| 🔁 Saving Your PDF File.pdf - Adobe Acro  | obat   |
|------------------------------------------|--------|
| File Edit View Window Help               |        |
| 🖄 <u>O</u> pen                           | Ctrl+O |
| 🔁 C <u>r</u> eate                        | •      |
| 🖹 <u>S</u> ave                           | Ctrl+S |
| Save <u>A</u> s                          | •      |
| Attach to Email                          |        |
| Re <u>v</u> ert                          |        |
| <u>C</u> lose                            | Ctrl+W |
| Prop <u>e</u> rties                      | Ctrl+D |
| 🖨 <u>P</u> rint                          | Ctrl+P |
| 1 F:\Saving Your PDF File.pdf            |        |
| 2 C:\Users\wilsonl\Desktop\formid_auth.p | df     |
| 3 F:\\Creating a Simple HTML File.pdf    |        |
| 4 C:\Users\wilsonl\Desktop\March.pdf     |        |
| 5 C:\Users\wilsonl\Desktop\testhtml3.pdf |        |
| E <u>x</u> it                            | Ctrl+Q |

2. Select Adobe PDF from the Printer List and then select Advanced.

|           |                                         |            | 11 N                                                                                                    | 1992      |
|-----------|-----------------------------------------|------------|----------------------------------------------------------------------------------------------------|-----------|
| inter:    | Dell 2330dn Laser Printer PS3           | Properties | Advanced                                                                                                    | Help G    |
| opies:    | Adobe PDF                               |            |                                                                                                    |           |
|           | Snagit 9<br>Send To OneNote 2010        |            |                                                                                                    |           |
| All       | Microsoft XPS Document Writer           | 6          | mments & Forms                                                                                                    |           |
| Curren    | Fax                                     | le le      | ocument and markups                                                                                                    | -         |
| Danner    | Dell 2330dn Laser Printer PS3           |            | Summarize Commer                                                                                                    | ts        |
| Pages     | [[OPC-AD-PSIAD/SEC/GOV[OPC-1200-HP6015] |            |                                                                                                    |           |
| More C    | aptions                                 | 8.5 x      | 11 Inches                                                                                                    |           |
| age Sizin | ng & Handling                           |            |                                                                                                    |           |
| Siz Siz   | e Book                                  | et         | tening has 100 Min                                                                                                    |           |
| ze Optio  | ons:                                    |            |                                                                                                    |           |
| Fit       |                                         |            | -                                                                                                    |           |
| Actual    | size                                    |            |                                                                                                    | _         |
| Shrink    | oversized pages                         |            |                                                                                                    |           |
| Choose    | e paper source by PDF page size         |            | and the state                                                                                                    | 191       |
| 1.000000  |                                         |            | All and a second second |           |
| Print of  | n both sides of paper                   |            | -                                                                                                    | the state |
| rientatio | inc.                                    |            | in the second second se |           |
| Auto p    | ortrait/landscape                       |            | 2                                                                                                    | 100       |
| Portrai   | t                                       |            |                                                                                                    |           |
| Landsc    | ape                                     |            |                                                                                                    | _         |
| ant to p  | rint colors as gray & black?            |            | -                                                                                                    | -         |
|           |                                         | <          | 4                                                                                                    | >         |
|           |                                         |            | Page 1 of 2                                                                                                    |           |
| Page Se   | tup                                     |            | Print                                                                                                    | Cancel    |

2. In Advanced Print Setup, click the box next to Print As Image and select OK.

| nced Print Setup                                                                          |                |     |
|-------------------------------------------------------------------------------------------|----------------|-----|
| ostScript Options                                                                         |                |     |
| Lenguege: Language                                                                        | Level 3 💌      |     |
|                                                                                           | y Send by Rang | e 🔄 |
| Download Asian For                                                                        |                |     |
| E Discolored backgrou                                                                     |                |     |
| Let printer determin     Treat grays as K-onit     Preserve Black     Preserve CMV/k Prim |                |     |
| Print As Image                                                                            | 300 -          | dpi |
|                                                                                           |                |     |
| Print to File                                                                             |                |     |
|                                                                                           | 01             |     |

Note: The location of the **Advanced** button depends on the version of Reader or Acrobat.

## 4. Select Print.

| vinter: De                      | Il 2330din Laser P | rinter PS3    |           | Properties | Advanced                                                                                                    | Help (  |
|---------------------------------|--------------------|---------------|-----------|------------|----------------------------------------------------------------------------------------------------|---------|
| Add                             | obe PDF            |               |           |            |                                                                                                    |         |
| Sha                             | git 9              |               |           |            |                                                                                                    |         |
| Pages to Sen                    | d To OneNote 2     | 010           |           | Co         | mments & Forms                                                                                                    |         |
| All Mix                         | rosoft XPS Docu    | ment Writer   |           | D          | ocument and Markups                                                                                                    |         |
| Curren                          | 2330dn Laser P     | nister PS3    |           |            | Company of Company                                                                                                    | -       |
| Pages \10                       | PC-AD-PS1.AD.S     | EC.GOV.OPC-12 | 00-HP6015 | 1          | Summarize Comm                                                                                                    | ens     |
| * More Optio                    | 275                |               |           | 85×        | 11 Inches                                                                                                    |         |
| Page Sizing ð                   | Handling           | ۲             |           |            |                                                                                                    |         |
| Size                            | BP Poster          | Multiple      | Bookle    | el l       | Long Tax Million                                                                                                    |         |
| size Options:                   |                    |               |           |            |                                                                                                    |         |
| - ne                            |                    |               |           |            |                                                                                                    |         |
| Actual size                     |                    |               |           |            | -                                                                                                    |         |
| Shrink over                     | nized papes        |               |           |            |                                                                                                    |         |
|                                 |                    |               |           |            |                                                                                                    | 5       |
| Choose pa                       | per source by PC   | XF page size  |           |            | Contract of the local division of the local division of the local | =       |
| Print on bo                     | th sides of pape   | #             |           |            | Sansar, To                                                                                                    |         |
|                                 |                    |               |           |            |                                                                                                    |         |
| <ul> <li>Auto portr.</li> </ul> | oit/landscape.     |               |           |            | 5                                                                                                    | and a   |
| Portrait                        |                    |               |           |            | E.                                                                                                    | 0       |
| Landscape                       |                    |               |           |            | 25 pr. 4.                                                                                                    | ~~ L    |
| Nant to print                   | colors as gray &   | black?        | ۲         |            |                                                                                                    |         |
|                                 |                    |               |           | 1          |                                                                                                    |         |
|                                 |                    |               |           |            | Page 1 of 2                                                                                                    |         |
| Dama Cabus                      | 1                  |               |           |            | Diat                                                                                                    | 1 Count |
| Page Setup                      | *                  |               |           |            | Print                                                                                                    | Cancel  |

5. A **Progress** window will appear and a **Save PDF File As** window. Rename your file and select **Save.** When the Progress window reaches 100%, the window will disappear.

| Cancel      | 13f Sompkia     13g Conne     13g Conne     13g Conne     13g Conne     13g Conne     13g Conne     13g Conne | Date modified               |
|-------------|----------------------------------------------------------------------------------------------------|-----------------------------|
| Cancel      | L A_Drive     L Archive     L Archive     L Archives                                                          | to items match your search. |
|             | B L Audible     B L backup     B Backup_C_Drive                                                               |                             |
| 6 of 8: 75% | trower Chails     conal     conal     conal     Crite     conal     conelUser Nes     corelUser Nes           |                             |
|             | L DATA                                                                                                    | I                           |
|             | Database                                                                                                    | ×                           |
|             | File name: revisedformid                                                                                      | -                           |
|             | Save as type: PDF files (*.PDF)                                                                               |                             |

6. Log on to the Filer Management website (https://www.filermanagement.edgarfiling.sec.gov) and resubmit the Form ID application with the new attachment.

Notes:

- (1) Scanned, notarized Form ID authentication document should be attached as CORRESP document type.
- (2) Document attachments must conform to the following standards:
  - The document file name must be in lower case and no longer than 32 characters in length. The name must start with a letter (a-z) and not contain spaces. File names may contain digits (0-9), up to one period (.), one hyphen (-), and one underscore (\_) character.